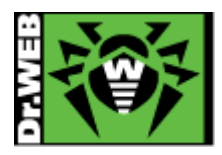

# **TUTORIEL D'INSTALLATION DE DR.WEB SECURITY SPACE POUR ANDROID**

Si vous êtes titulaire d'une licence Dr.Web Security Space ou Dr.Web Antivirus pour PC ou Mac, vous bénéficiez de la licence gratuite pour votre mobile.

#### Pour installer Dr. Web Security Space pour Android, suivez les étapes.

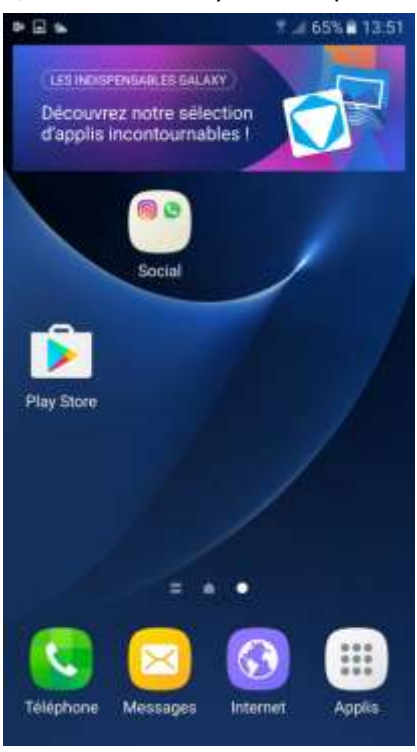

## 1/ Accédez au Play Store depuis votre mobile

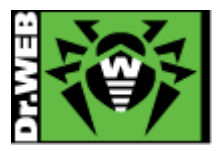

2/ Tapez « Dr.web Security Space » dans la barre de recherche et choisissez le logiciel.

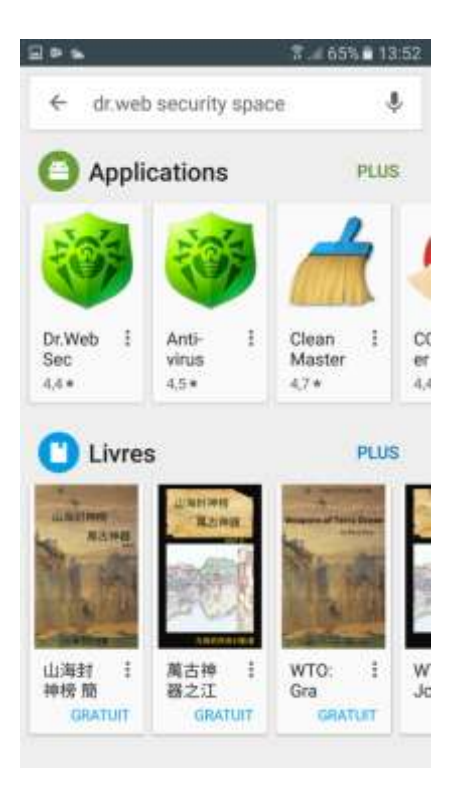

### 3/ Tapez sur « Installer »

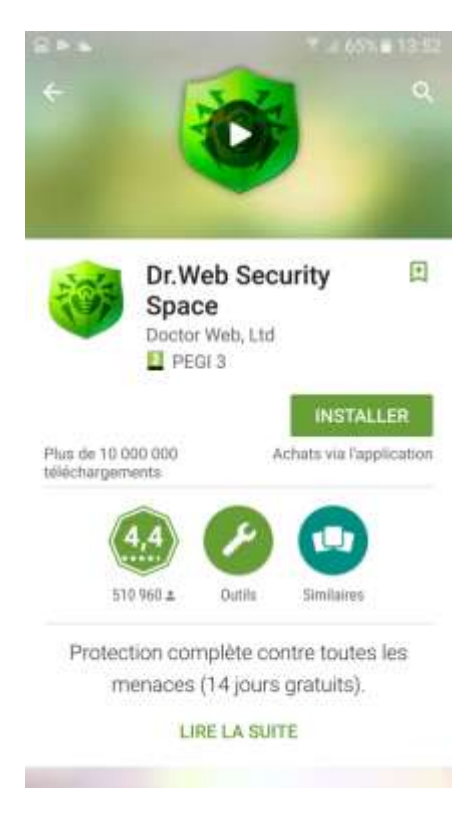

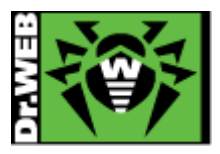

4/ Acceptez les accès que demande le logiciel

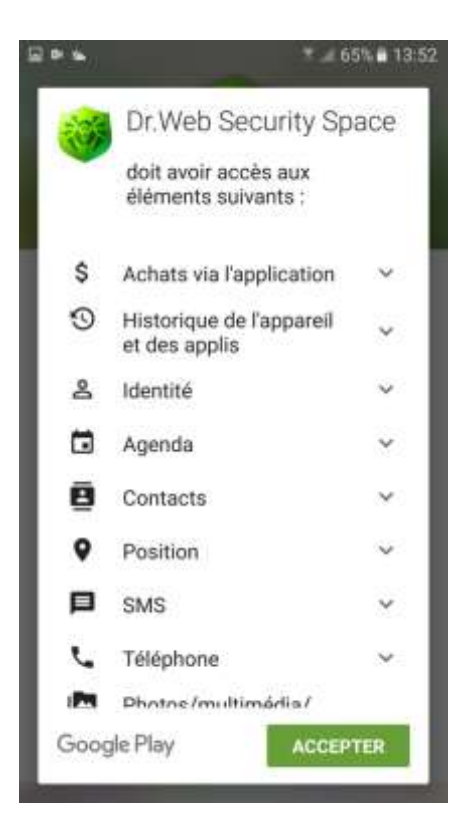

### 5/ Attendez que l'installation s'effectue

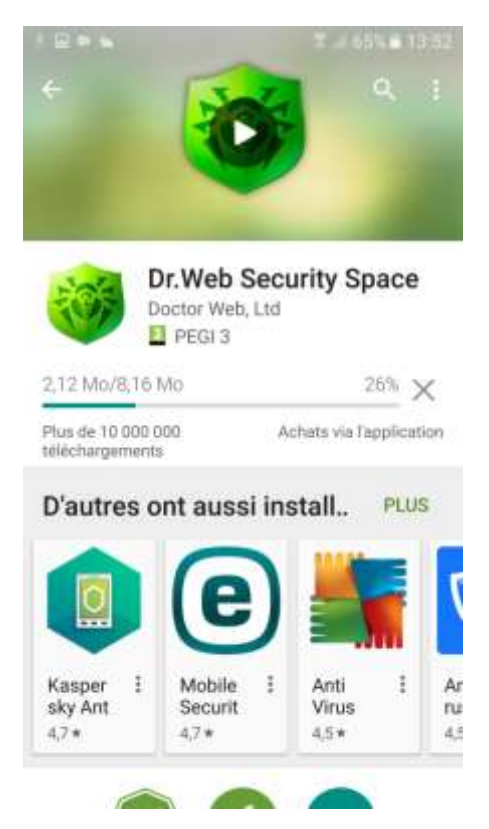

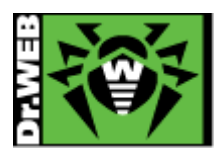

# 6/ Ouvrez le logiciel

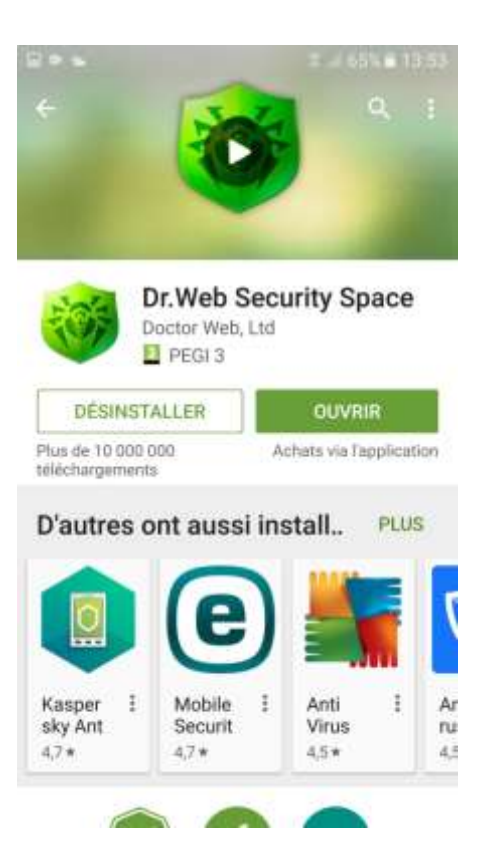

### 7/ Acceptez le Contrat de licence

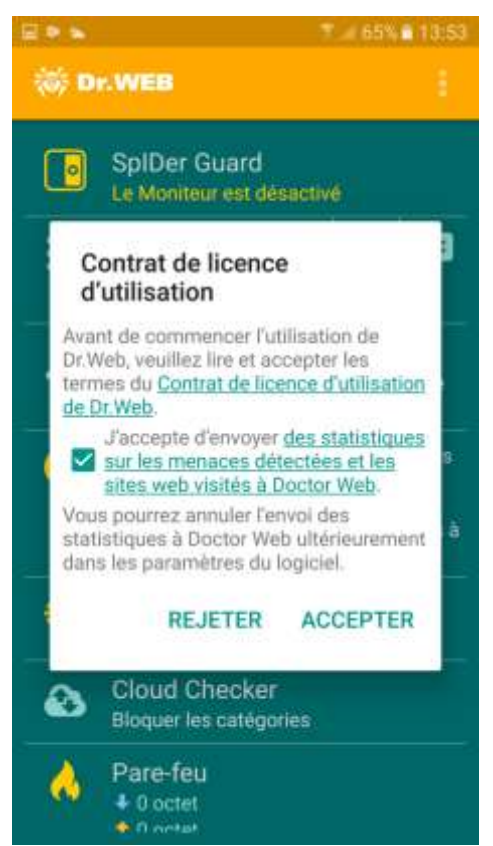

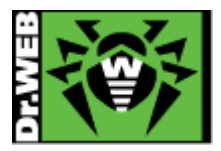

#### 8/ Tapez sur « Entrer le numéro de série »

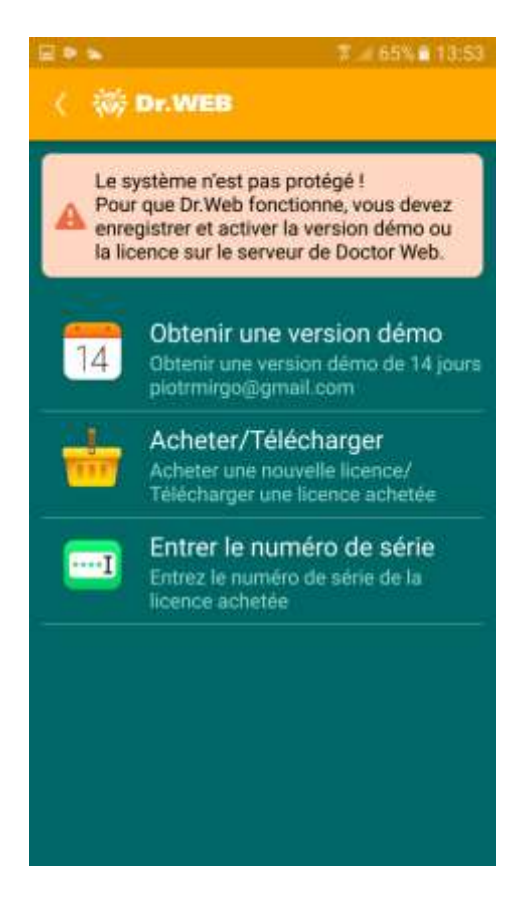

9/ Entrez votre numéro de série. Il s'agit du numéro que vous avez utilisé pour Dr.Web Security Space sur votre PC.

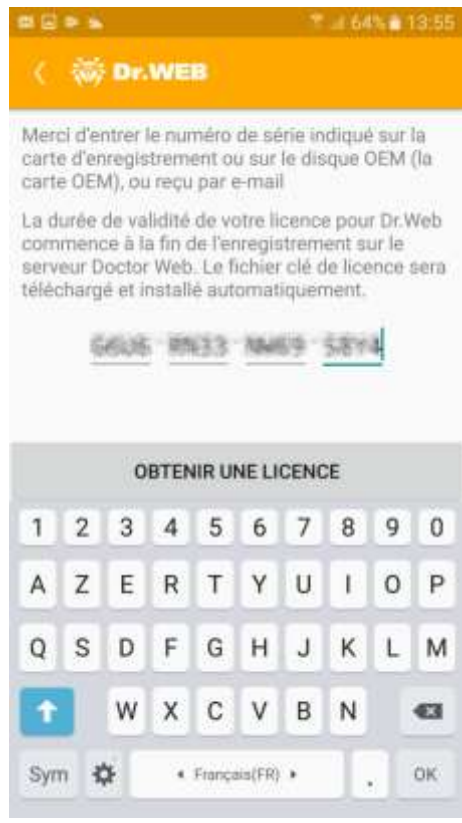

©Doctor Web 2016 – 2017

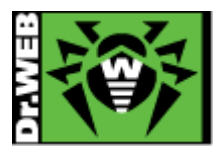

#### 10/ Le logiciel va se connecter au serveur

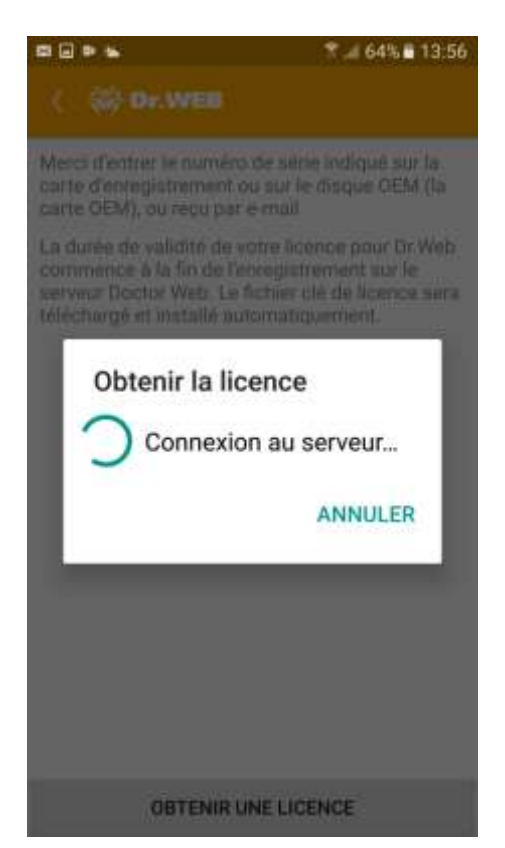

11/ Un message vous informe que l'activation de la licence a été effectuée avec succès.

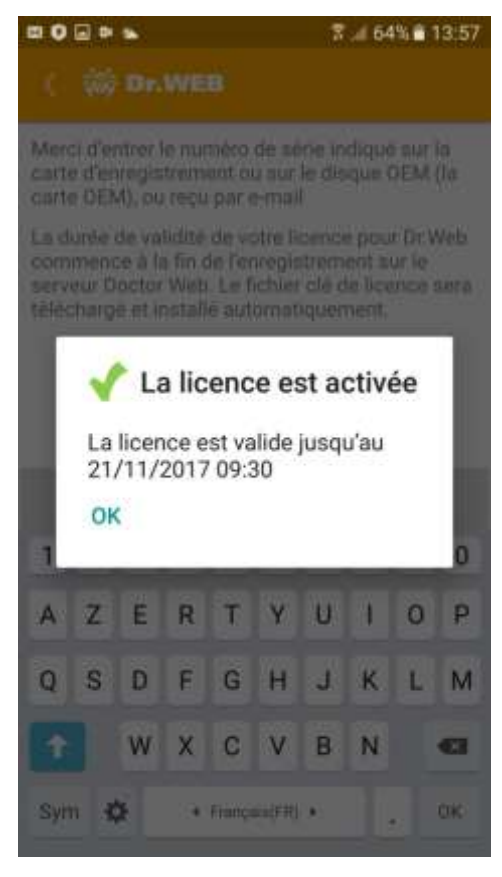

©Doctor Web 2016 - 2017

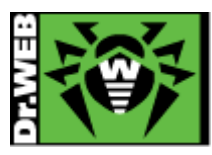

12/ Tapez sur le quatrième onglet pour mettre à jour le logiciel : « Les bases virales sont périmées... ».

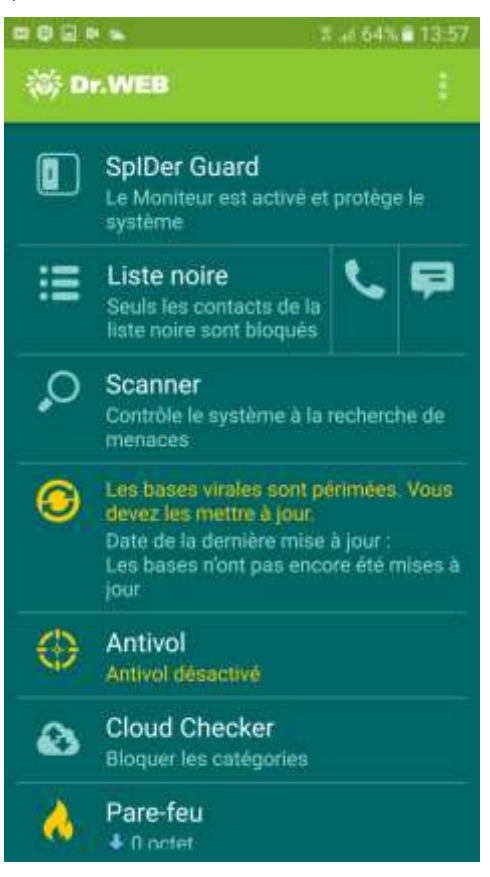

13/ Dr.Web protège maintenant votre système ! Vous pouvez renforcer la protection en activant les fonctions « Antivol » et « Pare-feu ».

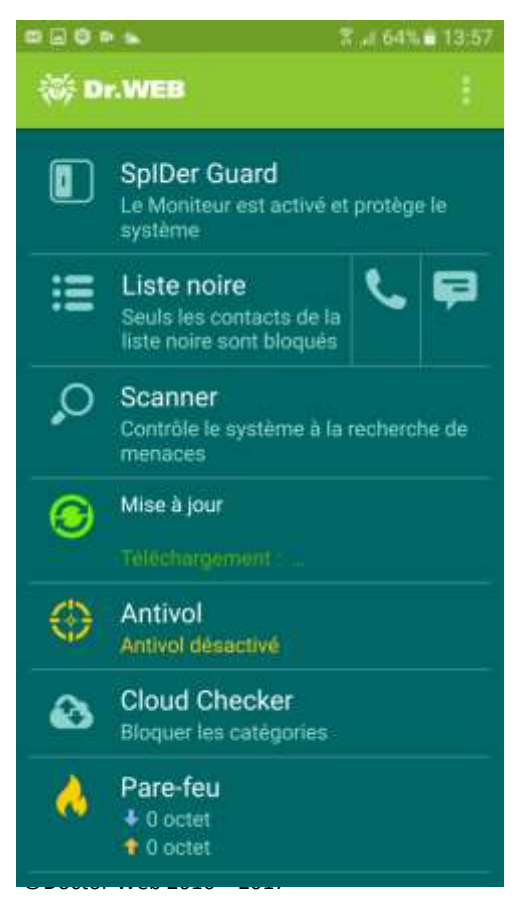